# User Manual of 3G003A series MID

Thank you for choosing the Fly F8s Tablet . This User's Manual introduces every function of the Product to let you understand and enjoy all its features. Please read this manual carefully before use for safe and ultimate user experience.

#### Please note

- 1. The new battery is able to achieve the best performance only after two or three complete charge and discharge cycles,
- 2. For the first three times while charging the battery, please make sure the charging time is at least 8-10 hours. After that, the battery can be full charged in about 4 hours.
- **3.** To prevent data loss, it is recommended that users should back up important data, especially before the firmware upgrade. The Company shall not be responsible for any loss of data.
- 4. This machine is a high-precision electronic product. Please do not disassemble by yourself.
- 5. Please prevent the device from falling or any strong force. Shaking it hard or intense vibrations could lead to damage or abnormal display.
- 6. Avoid using the device in the extremely hot, cold, humid, dusty environment.
- 7. Prevent the device from powerful magnetic fields and any long-term exposure to sunlight.
- 8. To avoid hearing damage, please choose the appropriate volume while listening.
- Use only the batteries, chargers and other accessories as authorised by the manufacturer. Any unauthorised accessories may cause damage and may violate the warranty regulations.

12. Please follow the relevant local environmental regulations to dispose of the device and accessories when required.

13. All specifications or others are subject to change without notice.

#### Content:

Product Specifications Appearance and Key Description Introduction to Keystroke Operation Getting Started Open the player Transfer Data Functions 1. Wi-Fi 2. 3G

- 3. Bluetooth
- 4. Music
- 5. Videos

- 6. Browsing Pictures
- 7. Camera
- 8. Sound Recorder
- 9. Download and Use Application

Charging Charge the unit via MIC-USB adapter. Abnormal restart Frequently Asked Questions

# Product Specifications HARDWARE

Dimensions: 198 x 155 x 9.6 mm Weight: 384 g (approximate) Speakers: Dual Speakers

# DISPLAY

Screen size (diagonal): 20.32 cm (8) Technology Resolution : IPS Display 1024 x 768 Pixels Touch Screen Type- Capacitive 5 Point Multi-touch Screen

# SOFTWARE

Operating system: Android OS version: Jelly Bean (V4.1)

# PROCESSOR

Chipset: MTK 8377 Processor: 1.2 GHz Dual Core

# MEMORY

RAM Size- 1 GB DDR3

# CONNECTIVITY

Wi-Fi - Yes Wi-Fi Support- 802.11 b/g/n Bluetooth- Yes Bluetooth Version – V 4.0 **Comment [A1]:** Please check all the specs mentioned and correct if wrong

# FRONT CAMERA

Video Resolution-Video Frame Rate –

#### **REAR CAMERA**

Effective Pixels -Focus Type-Video Resolution-Video Frame Rate-

# PORTS

Headtablet- 3.5 mm Jack Data connection- Micro USB 2.0 Port

# SENSORS

Ambient Light Sensor, Accelerometer, Proximity Sensor

## BATTERY

Capacity- 4000 mAh

#### Appearance and Key Description :

#### Comment [S2]: Images not good

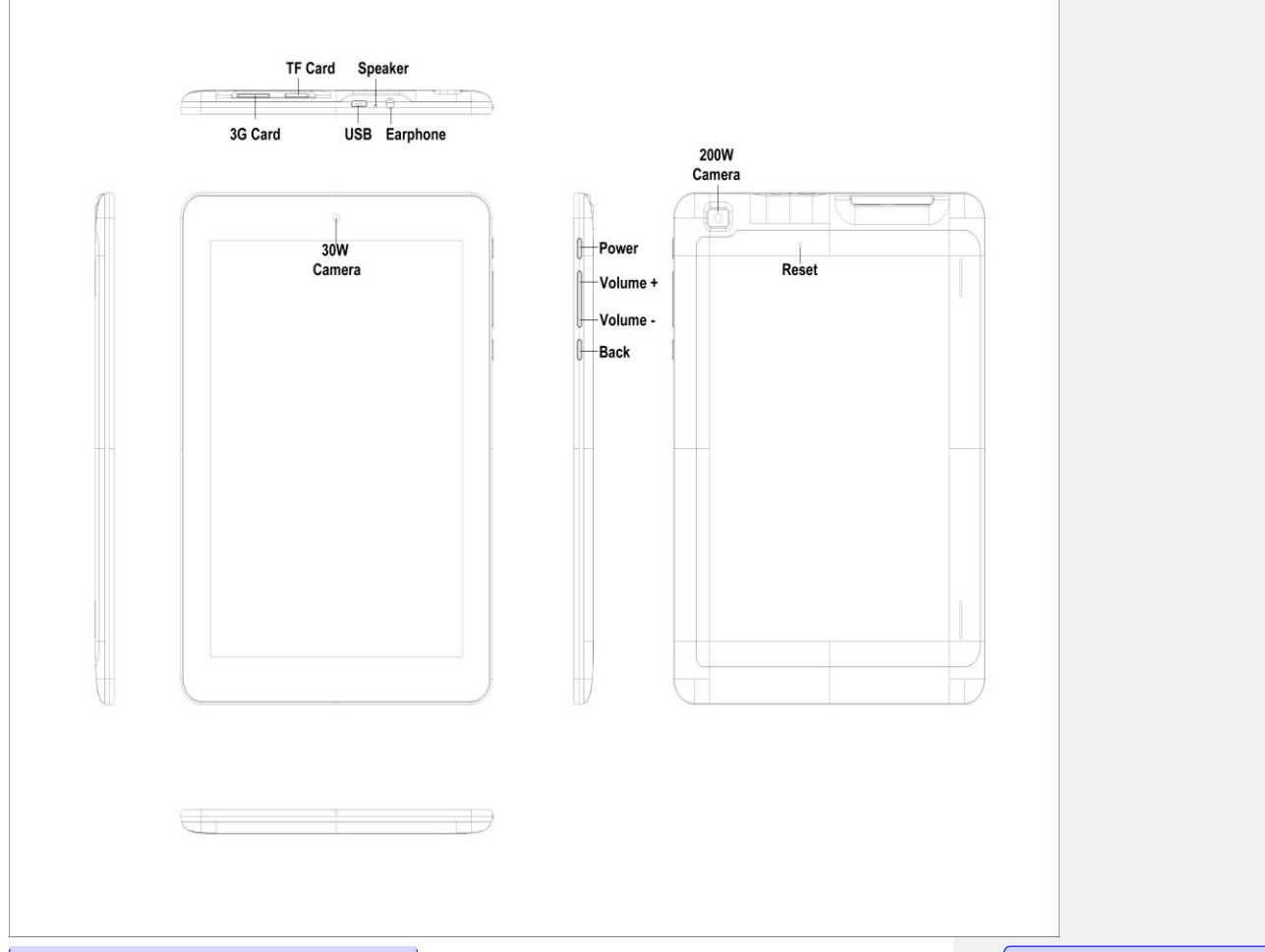

# Introduction to Keystroke Operation:

1. Back: Short press to return to the previous interface

2. Power: Long press to Power on/ Power off the device, Short press to wake up the device while in Standby mode..

3. Volume + / - : Short press to adjust the volume.

#### **Getting Started**

Boot the device

Long press "Power" button as shown in the Appearance and Keys description, to turn on the device.

#### Transfer data

Connect the device with a computer through the USB cable supplied in box. Connecting th device to your computer allows you to sync/ transfer information, music, videos etc, .

Comment [S3]: Add icons

#### **Functions:**

1. Wi-Fi

Turn on the Wi-Fi in "Settings" menu under Wireless & Networks. Click Scan, select the available network and Connect. You may have to enter the password to Connect to a secured network..

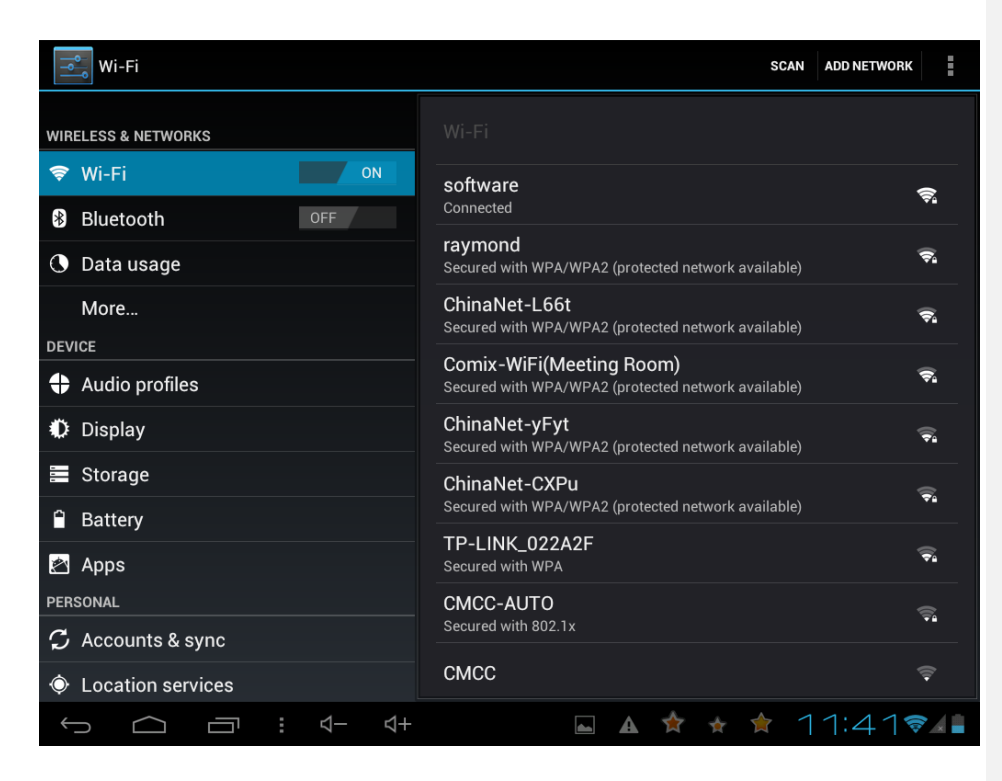

# 2. 3G

Insert the 3G (WCDMA) or GSM card in the device. Enter Wireless & Networks under the "Settings" menu. Mobile networks will turn on by default. Wait for the 3G network connection. You can use the mobile Internet once the signal icon appears on the lower right corner.

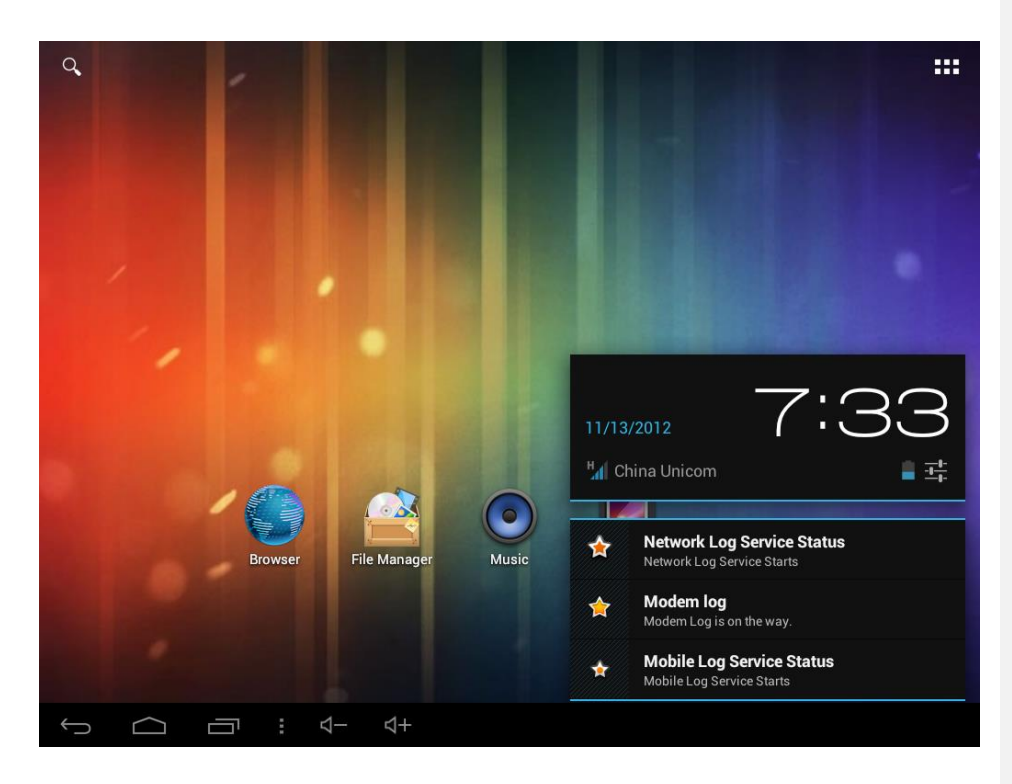

# 3. Bluetooth

Turn on Bluetooth under Wireless & Networks in the "Settings" menu. The device will automatically search for the available Bluetooth devices. Select a device for pairing. Once the pairing is successful, you can transmit / receive files

| Settings            |                                          | SEARCHING  |
|---------------------|------------------------------------------|------------|
| WIRELESS & NETWORKS | 0 Not visible to other Bluetooth devices |            |
| 😴 Wi-Fi OFF         | AVAILABLE DEVICES SEARCHING              | 0          |
| 8 Bluetooth         | K HTC Incredible S                       |            |
| 🜔 Data usage        | 99:1B:C1:54:A1:6A                        |            |
| More                |                                          |            |
| DEVICE              |                                          |            |
| + Audio profiles    |                                          |            |
| Display             |                                          |            |
| Storage             |                                          |            |
| Battery             |                                          |            |
|                     | * *                                      | 7:43 🔏 🔋 📋 |

# 4 Music

Simply click the "Music" in the Main Menu interface, select any music to play. The unit can support music format of MP3, wav, aac or ogg. Playing song s or other audio:

Tap one of the buttons along the top of the screen to browse by Artists, Albums, Songs or Playlists. Tap the desired item to play.

Use the controls at the top of the screen to control playback.

| Repeat songs  | Tap (icon)                                    |  |
|---------------|-----------------------------------------------|--|
|               | (Icon)= Repeat all songs in the album or list |  |
|               | (Icon)= Repeat the current song only          |  |
|               | (Icon)= Turn off repeat                       |  |
| Shuffle songs | Tap (icon)                                    |  |
|               | (Icon)=Songs are shuffled                     |  |
|               | (Icon)= Songs are playing in order            |  |

#### Searching audio content:

You can search the titles, artist, albums and composers of songs and other audio content on your device. When browsing, enter text in the Search field at the top-right corner of the screen.

#### Playlists:

You can create and edit your own playlist on this device. Press and hold the desired song to display 'Add to playlist'. Choose to add it to Current playlist or New playlist. To delete a Playlist, touch and hold it, then press Delete

#### 5. Video

Simply click the "Video Player" in the Main Menu interface, select the desired Video to play. This device supports 3gp, webm, mov or MP4 video formats

Tap the screen while a video is playing to display the playback controls.

To delete a video, in the video list, press and hold the video and select Delete.

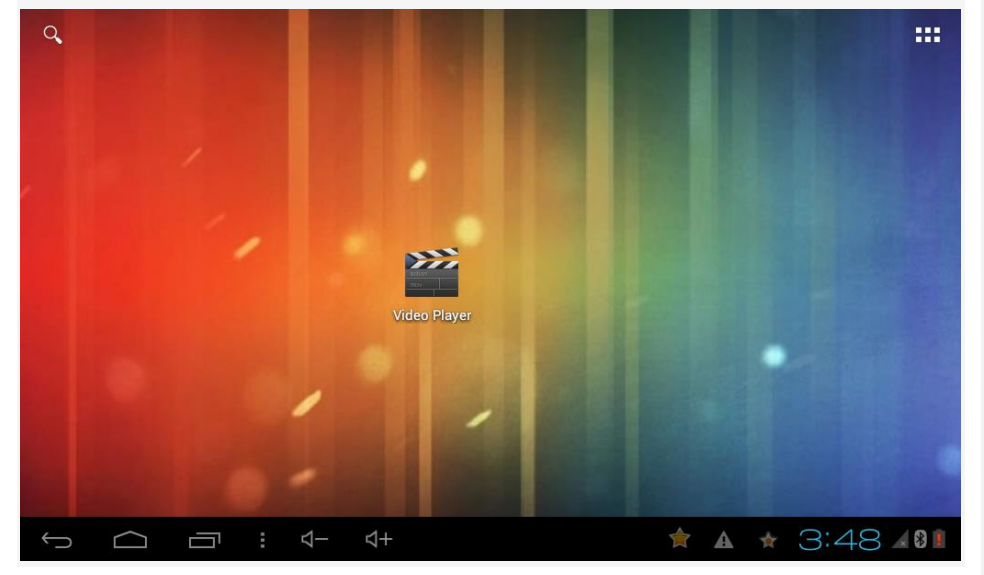

# 6. Browsing Pictures

You can browse the picture by clicking "Gallery" in the Main Manu interface Press and

hold a picture to Edit, Print, Rotate, Crop, Set picture as Contact photo or Wallpaper ot to check the Details of the picture.

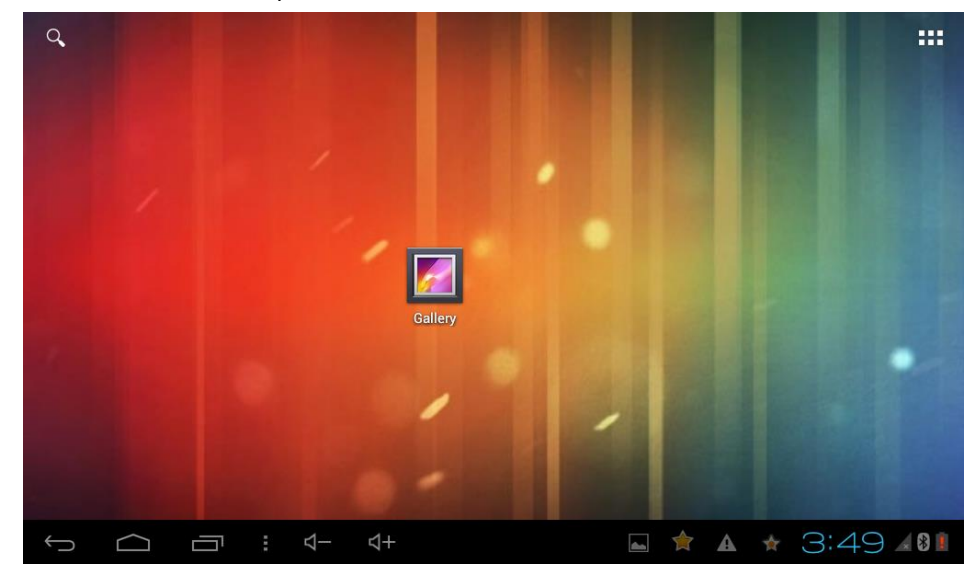

# 7. Camera

Click "Camera" in the Main Menu interface. Ensure to insert the TF card into the device to save the pictures.

Click (Icon) for camera/ photo shoot mode

Click (Icon) to switch to Video/ Camcorder

Click (Icon) to click picture in Panorama mode

Click (Icon) to click a multi-angle image

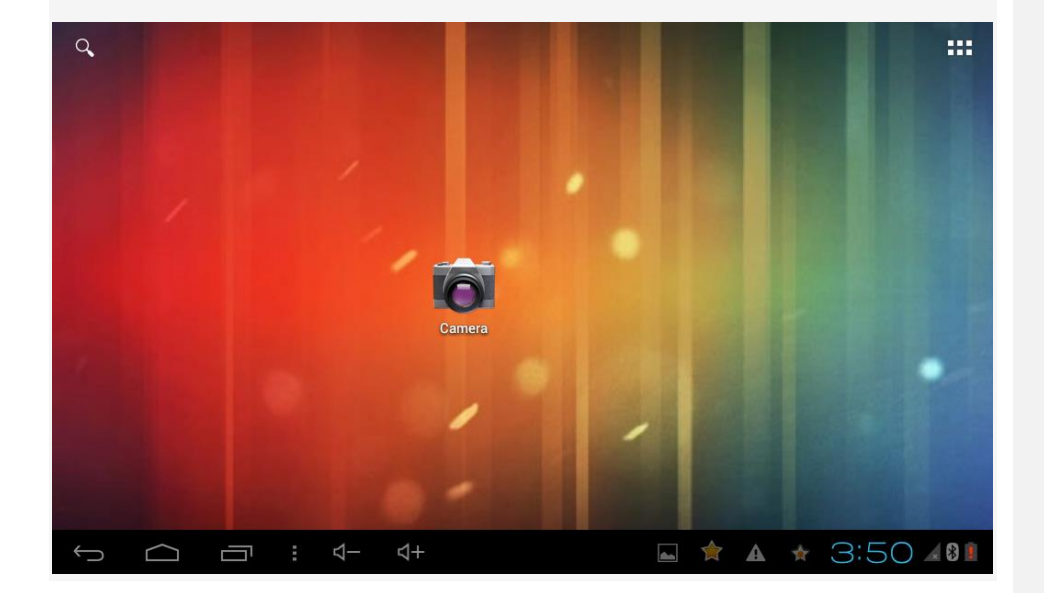

# 8. Sound Recorder

Click "Sound Recorder" in the Main Menu interface. You can record sounds or play saved sounds

Press ● to start recording. From the top-right corner of the screen, select Voice quality or the Recoding mode. Press (Icon) to Pause recording, Press (Icon) to Stop recording. Choose to Discard or Save a recording.

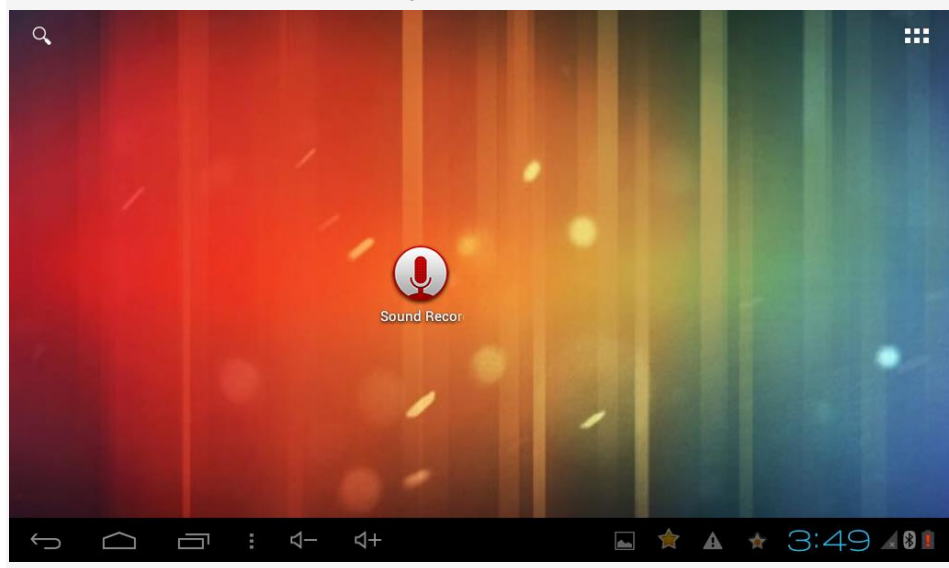

9. Download and Use Application

Method 1: Copy APK from the computer to the device then installed.

Copy the application which with suffix ". apk" from computer to device or TF Card.
 In Settings - security, open "Unknown source", then open the file manager to find the corresponding APK.

 Click the APK will need to install, then there is one prompt dialog box shows "Install" "Cancel". Click" Install " and waiting for installing APK. After finish, it will shows "Application is already installed". Click "Finish" to continue to install other or click "Open" to open the current installed application directly.

Method 2: The application installation method downloaded from Network

1. Install and download ". Apk " market applications through "APK installer". For example, eoeMarket / Google Market, etc.

2. Open the page, you can find a large number of sorted applications. Click on any application, there will be shows the option of "Install", then click "Install", it will prompt "Downloading ----> Finished download ----> Download is finished and is being installed ----> Install succeed". At this time, you can open this application or click" Uninstall " to uninstall it.

3. You can also download the application by any web page directly.

Note: The applications which downloaded from Website just can be saved in TF card. There is many Website for Download apk application, you can search them in the Website directly. Below is several websites for your reference: <u>http://www.eoemarket.com</u> <u>http://www.apkok.com</u>

http://www.ggdown.com/ http://www.mtxt800.com/

Charging

1. Using adaptor for charging

Special note: Adaptor specifications must be in accordance with the requirements mentioned below. Any deviation may cause accident and would mean violation of the terms of warranty.

Name: Adaptor

Input: AC220V~50Hz Max:100mA Output: DC5.0~2000mA(USB) Interface Standard: USB MICO standard interface

# Abnormal restart:

If there is anomalies caused by illegal operation, such as fixed screen, can not operate etc., all can be got right after reset it through the "RESET" which in the side of the device and then turn on device again.

Frequently Asked Questions

① The device doesn't power on

- · Check if the battery is charged or not
- Connect the adaptor and check again

• If it still doesn't power on, please contact one of our nearest Authorised Care Centres..

2 No sound

• Check if the volume is set to 0.

• If you are using a ear tablet, please unplug and re-plug. Make sure you pust the plug all the way in.

③ Serious noise

· Check if the eartablet plug is clean or not, dirt can cause noise.

• Check if the music file is damaged.. Try to confirm it by playing other music. If the file has been damaged, it may cause very serious noise or skips.

⑤ The screen is garbled

• Check that you have set the correct language or not. You can find and set it in Settings> Personal > Language & Input

<sup>®</sup>Can not download files

- Make sure the computer and the device are properly connected
- Check if the storage space of memory is full
- Check if the USB cable is damaged

APPENDIX

# Troubleshooting

This section lists some problems that you might meet while using your tablet. If you feel that your tablet do not operate normally, please reset settings first, and then follow Troubleshooting Guide. If you are still unable to solve problems, please contact the authorized service center or the store from where you purchased the tablet.

| 1. | 1. My Tablet would not power on?                  |                                                                |  |
|----|---------------------------------------------------|----------------------------------------------------------------|--|
|    | Possible Reasons for Malfunction                  | Solutions                                                      |  |
|    | 1. Press [Power] key shorter.                     | Long press [Power] key over 3 seconds                          |  |
|    | 2. Battery has run out.                           | Charge your battery for a few minutes then try power on again. |  |
|    | 3. The battery is installed incorrectly.          | Check if the battery is seated correctly on the device.        |  |
|    | 4. Abnormally using leads tablet not to power on. | Please contact the local service centre.                       |  |

#### 2. Audio quality seems poor?

|                                             | Possible Reasons for Malfunction                                                 | Solutions                                                                        |
|---------------------------------------------|----------------------------------------------------------------------------------|----------------------------------------------------------------------------------|
| 1. The current signal strength is unstable. | 1. The summer simulation of is unstable                                          | You may be in the fast-moving state train or car, etc.), according to the signal |
|                                             | strength, select a place with good signal to make a call to ensure call quality. |                                                                                  |
|                                             | 2. You might be in an area where the signal strength is low.                     | Please move to open areas.                                                       |

#### 3. My device would not make and/or receive calls?

| Possible Reasons for Malfunction                             | Solutions                                                                         |
|--------------------------------------------------------------|-----------------------------------------------------------------------------------|
| 1. You might be in an area where the signal strength is low. | Make sure you are in the area with good cell signal. To ensure it, see the signal |
|                                                              | strength indicator on the top right of your device screen                         |
| 2. You might have set your Call Forwarding on your tablet.   | According to your needs, please cancel call forwarding.                           |
| 3. Check if your device is set on Airplane mode.             | Please Undo it                                                                    |
| 4. SIM card might not be inserted properly                   | Please check, and insert the SIM card properly.                                   |

#### 4. You can't make a call?

| Possible Reasons for Malfunction                      | Solutions                                                |
|-------------------------------------------------------|----------------------------------------------------------|
| 1. Tablet power off.                                  | Please power on your tablet.                             |
| 2. Tablet is out of the network service area.         | Please make sure the current network is in good service. |
| 3. Your SIM card is not proper or out of service fee. | Make sure your SIM card can work properly.               |
| 4. Perhaps you set up call barring.                   | According to your needs, please cancel call barring.     |
| 5. The tablet screen is locked.                       | Please unlock the screen according to the prompts.       |

#### 5. I cannot hear and/or be heard from the other side?

| Possible Reasons for Malfunction        | Solutions                            |
|-----------------------------------------|--------------------------------------|
| 1. Call volume is low.                  | Please raise the tablet call volume. |
| 2. Mute icon is pressed during the call | Please deactivate the Mute function. |

| <ol><li>The signal is poor or unstable</li></ol> | Please move to an open area or an area with good signal strength. |
|--------------------------------------------------|-------------------------------------------------------------------|

6. The call alert doesn't ring when a call coming in?

| Possible Reasons for Malfunction                   | Solutions                                               |
|----------------------------------------------------|---------------------------------------------------------|
| 1. Incoming call alert is set as silent.           | Please re-set the incoming call alert as a sound alert. |
| 2. The ring volume is set too low.                 | Please increase the tablet call volume.                 |
| 3. You have set up call forwarding on your tablet. | Please cancel call forwarding.                          |

#### 7. Battery seems to drop really quickly.

| Possible Reasons for Malfunction                                             | Solutions                                                   |
|------------------------------------------------------------------------------|-------------------------------------------------------------|
| 1. Battery power runs out fast.                                              | Please make sure your battery be charged in full before use |
| 2. Battery is not good with the tablet connection.                           | Please install battery properly.                            |
| 3. Perhaps the charger or battery is damaged.                                | Please contact the nearest FLY Authorized Care Centre       |
| 4. Some features such as playing the media files, using camera or camcorder, |                                                             |
| running applications in the background, constantly syncing email and using   | Please keep these functions closed when not required.       |
| Wi-Fi or Bluetooth, can drain the battery quickly than usual.                |                                                             |

#### 8. My device does not read a microSD card installed in my device?

|                                                     | Possible Reasons for Malfunction                                          | Solutions                                                                             |
|-----------------------------------------------------|---------------------------------------------------------------------------|---------------------------------------------------------------------------------------|
|                                                     | 1. T-Flash card is not installed properly.                                | Turn off your device, pull out microSD card, put it on again and turn on your device. |
|                                                     | 2. T-Flash card is damaged.                                               | Please change T-Flash card.                                                           |
| 3. Make sure microSD card is mounted on your device | Go to Settings > SD card & device storage and check if Unmount SD card is |                                                                                       |
|                                                     | highlighted or else tap Mount SD card                                     |                                                                                       |

#### 9. Tablet is out of memory?

| Possible Reasons for Malfunction                         | Solutions                                                                     |
|----------------------------------------------------------|-------------------------------------------------------------------------------|
| 1. MMS or SMS takes up too much storage space.           | Please delete the unwanted SMS or MMS to release space.                       |
| 2. The browsing history takes up too much storage space  | Select "Browser - Settings - Privacy Settings - to clear the cache to release |
| 2. The browsing history takes up too much storage space. | space.                                                                        |
|                                                          | Enter "Settings -Applications-Manage applications" or "Settings               |
| 3. Running too many programs leads to lack of space.     | -Applications-Running services", force stop some running applications or      |
|                                                          | services.                                                                     |
|                                                          | Enter "Settings - Applications - Manage applications", choose and touch the   |
| 4. You have installed many applications in your tablet.  | applications installed by yourself, to uninstall them to release space.       |
|                                                          | Note: The built-in applications can't be uninstalled.                         |

# ID: Touch screen is not responsive or responsive but not as I intended Solutions Possible Reasons for Malfunction Solutions 1. If the screen or finger touching the screen is wet, it can cause a failure. Please make sure your finger is dry while using the tablet. 2. Protective film on touch screen may make touch screen less responsive. Please remove any such protective screens. 3. Your device may become slow, if you are running many applications at the same time. Please close all applications, go back to Home screen and try again.

| For your safety:                                                                                                    |  |
|----------------------------------------------------------------------------------------------------|--|
| Read there simple guidelines before using the device.                                                                                                    |  |
| ROAD SAFETY COMES FIRST                                                                                                    |  |
| Obey all local laws, Always keep your hands free to operate the vehicle while driving. Your first consideration while driving should be road safety.            |  |
| INTERFERENCE                                                                                                    |  |
| All wireless devices may be susceptible to interference, which could affect performance.                                                                        |  |
| ENHANCEMENTS AND BATTERIES                                                                                                    |  |
| Use only approved enhancements and batteries. Do not connect incompatible products.                                                                             |  |
| SWITCH OFF NEAR BLASTING                                                                                                    |  |
| Follow any restrictions. Do not use the device where blasting is in progress.                                                                                   |  |
| BACK-UP COPIES                                                                                                    |  |
| Remember to make back-up copies of keep a written record of all important information.                                                                          |  |
| CONNECTING TO OTHER DEVICES                                                                                                    |  |
| When connecting to any other device, read its user guide for detailed safety instructions. Do not connect incompatible products.                                |  |
| SWITCH OFF IN AIRCRAFT                                                                                                    |  |
| Follow any restrictions. Wireless devices can cause interference in aircraft.                                                                                   |  |
| SWITCH OFF IN HOSPITALS                                                                                                    |  |
| Follow any restrictions. Switch the device off near medical equipment.                                                                                          |  |
| SWITCH OFF WHEN REFUELING                                                                                                    |  |
| Do not use the device at a refueling point. Do not use near fuel or chemicals.                                                                                  |  |
| PROTECT THE ENVIRONMENT                                                                                                    |  |
| Do not dispose of batteries in a fire or as household trash. Obey any local battery recycling laws or environment protection policy.                            |  |
| PROTECT THE CHILDREN                                                                                                    |  |
| Do not store any small parts of the device such as a memory card where children may access them.                                                                |  |
| SOS EMERGENCY CALLS                                                                                                    |  |
| Ensure the tablet function of the device is switched on and in service. Enter the emergency number. Give your location. Do not end the call without permission. |  |
| TECHNICAL SPECIFICATION                                                                                                    |  |

| TECHNICAL SPECIFICATION |                                 |
|-------------------------|---------------------------------|
| GSM NETWORK             | 900/1800MHz; UMTS: 2100 MHz     |
| DISPLAY SIZE            | 20.32 cm                        |
| BATTERY CAPACITY        | 4000 mAh                        |
| CHARGER SPECIFICATION   | INPUT:AC 100-240V/50-60Hz       |
|                         | OUTPUT:DC 5V/2000mA             |
| SAR VALUE               | 0.901W/Kg                       |
| CAMERA RESOLUTION       | 3.2 MEGA PIXEL + 2.0 MEGA PIXEL |